# INSTRUÇÕES PARA INSCRIÇÃO NO EVENTO DE EXTENSÃO

## Il Encontro de Choro da UFPB

O II Encontro de Choro da UFPB é uma realização do Departamento de Educação Musical em parceria com o Departamento de Música da UFPB e com a Fundação Espaço Cultural da Paraíba (FUNESC). Terá duração de quadro dias com a participação de convidados externos e internos (ver detalhes na programação).

Cada convidado oferecerá pelo menos uma palestra, mesa redonda e/ou uma oficina/master class durante o evento, além de realizar concertos.

O público alvo consiste em músicos e educadores musicais, sejam alunos e professores da UFPB ou de outras instituições, sejam músicos da comunidade em geral.

Para realizar inscrição nas mini atividades propostas na programação os interessados deverão se inscrever primeiro no evento, conforme demonstrado tutorial a seguir:

#### 1. Acessar link :

https://sigaa.ufpb.br/sigaa/public/extensao/loginCursosEventosExtensao.jsf

2. Caso não tenha cadastro na plataforma Sigaa Cursos e Evento de Extensão, realizar cadastro clicando no local (Ainda não possuo cadastro) conforme indicado pela seta na imagem seguinte. Caso já possua cadastro nessa plataforma o candidato deverá iniciar a inscrição a partir do item 5.

| ÁREA DE LOGIN | N PARA ACESSO À INSCRIÇÃO EM CURSOS E EVENTOS DE EXTENSÃO                                                                                                    |
|---------------|----------------------------------------------------------------------------------------------------|
|               | <b>Caro visitante,</b><br>Para acessar a área de inscritos em cursos e eventos de extensão é necessário realizar o <i>login</i> no sistema.<br>A partir da área de gerenciamento será possível se inscrever nos curso e eventos abertos, bem como<br>acompanhar as suas inscrições já realizadas. |
|               | INFORME SEU E-MAIL E SENHA                                                                                                    |
|               | E-mail:                                                                                                    |
|               | Senha:                                                                                                    |
|               | Esqueci minha senha! Ainda não possuo cadastro!                                                                                                    |
|               | << voltar ao menu principal                                                                                                    |

3. Preencher o cadastro e confirmá-lo no e-mail.

| Sistema Integrado de Gestão de Atividades Acadêmicas                                                                                      |  |
|----------------------------------------------------------------------------------------------------|--|
| CADASTRO NOS CURSOS E EVENTOS DE EXTENSÃO                                                                                                 |  |
|                                                                                                    |  |
| Cadastre-se para poder se inscrever em algum dos cursos ou eventos de extensão oferecidos.                                                |  |
| Observação: Para que o cadastro seja efetivado é preciso confirmá-lo por meio de um e-mail que será enviado<br>para o endereço informado. |  |
| Farmer land of Farmers                                                                                                    |  |
| PORNOLAKIO DE CADACIRO<br>DADOS PESSOAIS                                                                                                  |  |
| Estrangelino: 📄                                                                                                    |  |
| CPF: *                                                                                                    |  |
| Passaporte:                                                                                                    |  |
| Nome Completo: *                                                                                                    |  |
| Data de Nascimento: * Ex.:(dd/mm/sasa)                                                                                                    |  |
|                                                                                                    |  |
|                                                                                                    |  |
| Cicique na jupa para ouscar o enderego do CEP informado)<br>Bia (A v. *                                                                   |  |
| Bairoz                                                                                                    |  |
| Complemento:                                                                                                    |  |
| UF: * [Paralba ¥ Municipio: * João Pessoa ¥                                                                                               |  |
| Contato                                                                                                    |  |
| Telefone Fixo: (xx) xoox-xoox Celuler: * (xx) xoox-                                                                                       |  |
|                                                                                                    |  |
|                                                                                                    |  |
| Confirmação de Ermail •                                                                                                    |  |
| Senha: *                                                                                                    |  |
| Confirmação de Senha: *                                                                                                    |  |
| Padama -                                                                                                    |  |
|                                                                                                    |  |

**4**. Confirmar no e-mail clicando no local indicado pela seta, conforme demonstrado na imagem abaixo.

ESTE E-MAIL FOI GERADO AUTOMATICAMENTE PELO SISTEMA SIGAA. POR FAVOR, NÃO RESPONDÊ-LO.

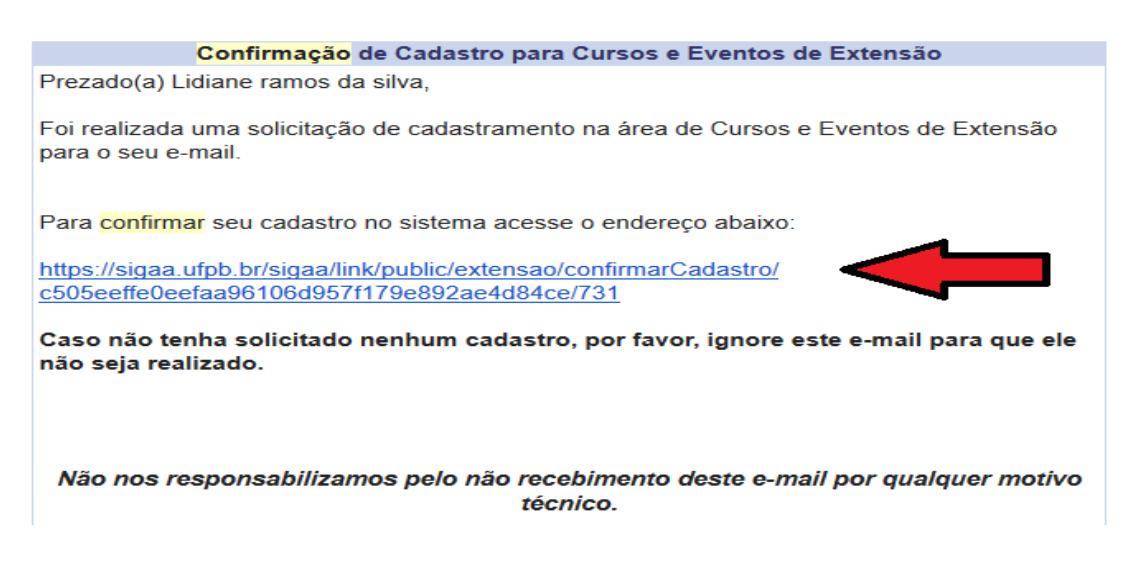

**5**. Após confirmação do cadastro no e-mail, acessar o seguinte link e acessar a plataforma Cursos e Eventos de Extensão, através do e-mail e senha cadastrada.

https://sigaa.ufpb.br/sigaa/public/extensao/loginCursosEventosExtensao.jsf

| <b></b> Un    | iversidade Federal da Paraíba                                                                                                    | João Pessoa, 01 de Agosto de 2017     |
|---------------|----------------------------------------------------------------------------------------------------|---------------------------------------|
| Si Si         | IGAA<br>stema Integrado de Gestão de Atividades Acadêmicas                                                                                                    | ENTRAR NO SISTEMA                     |
| ÁREA DE LOGII | I PARA ACESSO À INSCRIÇÃO EM CURSOS E EVENTOS DE EXTENSÃO                                                                                                    |                                       |
|               | Caro visitante,<br>Para acessar a área de inscritos em cursos e eventos de extensão é necessário realiza<br>sistema.<br>A partir da área de gerenciamento será possível se inscrever nos curso e eventos aber<br>acompanhar as suas inscrições já realizadas. | ar o <i>login</i> no<br>tos, bem como |
|               | INFORME SEU E-MAIL E SENHA                                                                                                    |                                       |
|               | E-mail:Senha:                                                                                                    |                                       |
|               | Entrar<br>Esqueci minha senha! Ainda não possuo cadastro!                                                                                                    |                                       |
|               | << voltar ao menu principal                                                                                                    |                                       |

**6**. Ao realizar o acesso, clicar em Cursos e Eventos Abertos, conforme demonstrado na imagem abaixo.

| <u> </u>        | Universidade Federal da Paraíba                                                                                                    | João Pessoa, 01 de Agosto de 2017  |
|-----------------|----------------------------------------------------------------------------------------------------|------------------------------------|
|                 | SIGAA<br>Sistema Integrado de Gestão de Atividades Acadêmicas                                                                                             | sível para<br>elentes visuais      |
| Particip        | oante: lirasi2710@gmail.com                                                                                                    | SAIR                               |
| Alterar Cadastr | 0                                                                                                    |                                    |
| Cursos e Evento |                                                                                                    |                                    |
| Meus Cursos e E | VENTOS Seja bem-vindo(a)<br>Por esta área interna, é possível se inscrever em cursos e eventos<br>inscritas, emitir certificados, entre outras operações. | de extensão, consultar as ações já |
|                 | Página Inicial                                                                                                    |                                    |

**7**. Depois, selecionar o **II Encontro de Choro da UFPB** clicando na seta verde e confirmar inscrição, conforme indicado nas ilustrações abaixo:

|                       | Busca por Ações de Extensão |  |
|-----------------------|-----------------------------|--|
| 🔲 Título da Ação:     |                             |  |
| Tipo de<br>Atividade: | TODOS V                     |  |
| 🔲 Área Temática:      | SELECIONE 🔻                 |  |
| Coordenador:          |                             |  |
| Período:              | até 🔲                       |  |
|                       | Filtrar                     |  |

◎: Inscrever-se 
Q: Ver Detalhes do Curso ou Evento de Extensão.
R: Visualizar Períodos de Inscrição Abertos para as Mini Atividades

| Inscrições Abertas (12)                                                                                                    |        |                   |       |                         |       |           |
|----------------------------------------------------------------------------------------------------|--------|-------------------|-------|-------------------------|-------|-----------|
| Título                                                                                                    | Тіро   | Inscrições<br>até | Total | Vagas<br>Aprovadas Pend | entes | Restantes |
| Curso de Auriculoterapia na Atenção Básica<br>Coordenação: RICARDO DE SOUSA SOARES                                                                      | CURSO  | 30/04/2018        | 150   | 39                      | 48    | 111 🔍 🌍   |
| II WORKSHOP DE ATUALIZAÇÃO SOBRE DOCÊNCIA NO ENSINO DA<br>SAÚDE - Teorias de Aprendizagem e Metodologias de Ensino<br>Coordenação: SIMONE BEZERRA ALVES | EVENTO | 03/05/2018        | 100   | 2                       | 0     | 98 🔍 🎯    |
| II Encontro de Choro da UFPB<br>Coordenação: EDUARDO FIORUSSI                                                                                           | EVENTO | 04/05/2018        | 400   | 0                       | 0     | 400 🔍 🔕 🍂 |
| FÓRUM NORDESTINO DE DOCENTES SURD@S DE LIBRAS NAS IES<br>Coordenação: NAYARA DE ALMEIDA ADRIANO                                                         | EVENTO | 11/05/2018        | 20    | 0                       | 0     | 20 🔍 🌍    |
| RODAS DE CONVERSA SOBRE A INCLUSÃO DA PESSOA COM<br>DEFICIÊNCIA NO ENSINO SUPERIOR<br>Coordenação: MARIA NATALIA SANTOS CALHEIROS                       | EVENTO | 11/05/2018        | 200   | 1                       | 0     | 199 🔍 🎯   |

# **8**. Informar instituição vínculo. Caso não possua, informar que "comunidade interessada" e em seguida confirmar a inscrição no evento "II Encontro de Choro da UFPB.

|                                | SIGAA<br>istema Integrado de Gestão de Atividades Acadêmicas                                                                                                    | Acessível para<br>Deficientes visuais                                                   | ENTRAR NO SISTEMA                          |
|--------------------------------|----------------------------------------------------------------------------------------------------|-----------------------------------------------------------------------------------------|--------------------------------------------|
| Participante                   | e: lirasi2710@gmail.com                                                                                                    |                                                                                         | SAIR                                       |
| INSCREVE-SE                    | NO CURSO OU EVENTO DE EXTENSÃO SELECIONADO                                                                                                    |                                                                                         |                                            |
|                                | Caro Usuário,<br>Abaixo o formulário de inscrição no EVENTO <i>II Encontro de Choro</i>                                                                                                    | o da UFPB                                                                               |                                            |
|                                | Formulário de Inscri                                                                                                    | ÇÃO                                                                                     |                                            |
| DADOS DA ATIVID                | ADE                                                                                                    |                                                                                         |                                            |
| II Encontro de Cho             | oro da UFPB                                                                                                    |                                                                                         |                                            |
| Coorde                         | enador: EDUARDO FIORUSSI                                                                                                    |                                                                                         |                                            |
| Vagas Res<br>Unidade Prope     | itantes: <b>400</b><br>onente:                                                                                                    |                                                                                         |                                            |
| Instruções                     |                                                                                                    |                                                                                         |                                            |
| Preza<br>Para t<br>ao lado set | do participante, seja bem vindo ao II Encontro de Choro da UFPB! Faça a su<br>er acesso às atividades (concertos, oficinas, mesas redondas etc) após conf<br>ta verde; você terá acesso à cada uma das mini-atividades e deverá se inscr | a inscrição no Encontro por<br>irmar esta inscrição, retorn<br>rever em cada uma delas. | aqui.<br>e à tela inicial e acesse o ícone |
| VÍNCULO                        |                                                                                                    |                                                                                         |                                            |
| Institu                        | ição: 🖈 UFPB OU PRIMA, IFPB, ESCOLAS ETC COMUNIDADE EXTERNA (MÚS                                                                                                    | ICC                                                                                     |                                            |
| ARQUIVO                        |                                                                                                    |                                                                                         |                                            |
| Descrição do A                 | irquivo:                                                                                                    |                                                                                         |                                            |
| A                              | rquivo: Escolher arquivo Nenhum arquivo selecionado                                                                                                    |                                                                                         |                                            |
|                                | Confirmar Inscrição Cance                                                                                                    | lar                                                                                     |                                            |
|                                | Página Inicial                                                                                                    |                                                                                         |                                            |

**9**. Após confirmar inscrição no evento **II Encontro de Choro da UFPB**, conforme indicado na última imagem, será necessário se inscrever na mini atividade, clicando no ícone ao lado da seta, tal como indicado na próxima imagem.

| ◎: Inscrever-se <sup>Q</sup> : Ver Detalhes do Curso ou Evento de Extensão.<br>峰: Visualizar Períodos de Inscrição Abertos para as Mini Atividades      |        |                 |         |           |           |                           |
|----------------------------------------------------------------------------------------------------|--------|-----------------|---------|-----------|-----------|---------------------------|
| Inscrições Abertas (12)                                                                                                    |        |                 |         |           |           |                           |
| Título                                                                                                    | Tino   | Tino Inscrições | ; Vagas |           |           |                           |
|                                                                                                    | про    | até             | Total   | Aprovadas | Pendentes | Restantes                 |
| C <b>urso de Auriculoterapia na Atenção Básica</b><br>Coordenação: RICARDO DE SOUSA SOARES                                                              | CURSO  | 30/04/2018      | 150     | 39        | 48        | 111 🔍 🎯                   |
| II WORKSHOP DE ATUALIZAÇÃO SOBRE DOCÊNCIA NO ENSINO DA<br>SAÚDE - Teorias de Aprendizagem e Metodologias de Ensino<br>Coordenação: SIMONE BEZERRA ALVES | EVENTO | 03/05/2018      | 100     | 2         | 0         | 98 🔍 🎯 🦊                  |
| II Encontro de Choro da UFPB<br>Coordenação: EDUARDO FIORUSSI                                                                                           | EVENTO | 04/05/2018      | 400     | 1         | 0         | 399 🔍 🥥 🎎                 |
| FÓRUM NORDESTINO DE DOCENTES SURD@S DE LIBRAS NAS IES<br>Coordenação: NAYARA DE ALMEIDA ADRIANO                                                         | EVENTO | 11/05/2018      | 20      | 0         | 0         | Visualizar Períodos de In |
| RODAS DE CONVERSA SOBRE A INCLUSÃO DA PESSOA COM<br>DEFICIÊNCIA NO ENSINO SUPERIOR<br>Coordenação: MARIA NATALIA SANTOS CALHEIROS                       | EVENTO | 11/05/2018      | 200     | 1         | 0         | 199 🔍 🌍                   |

**10**. Depois, clica na seta verde ao lado para se inscrever em uma das mini atividades, conforme indicado no exemplo e ilustração na seguinte imagem.

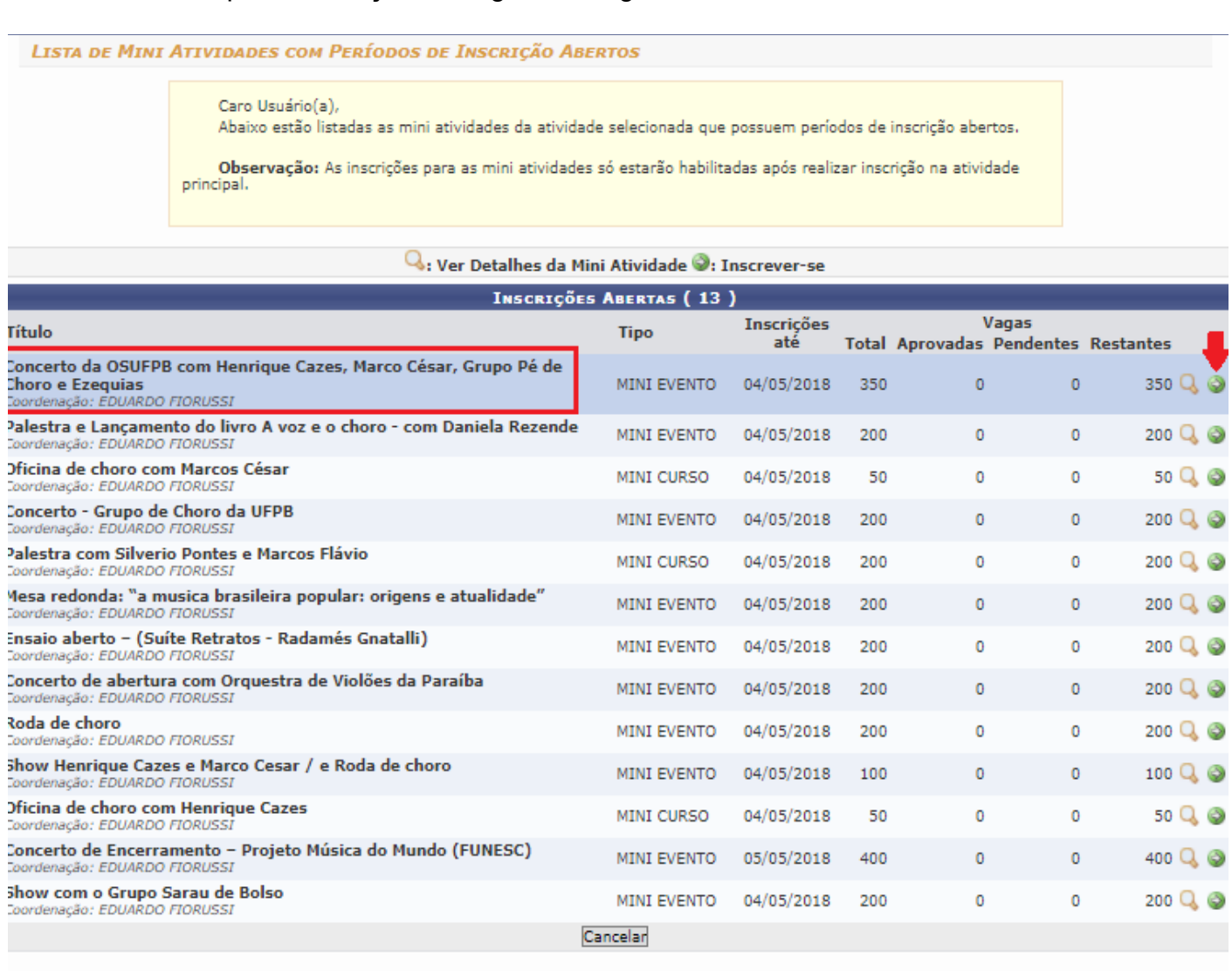

Página Inicial

### **11**. Por fim, especifica o vínculo e confirma inscrição na mini atividade.

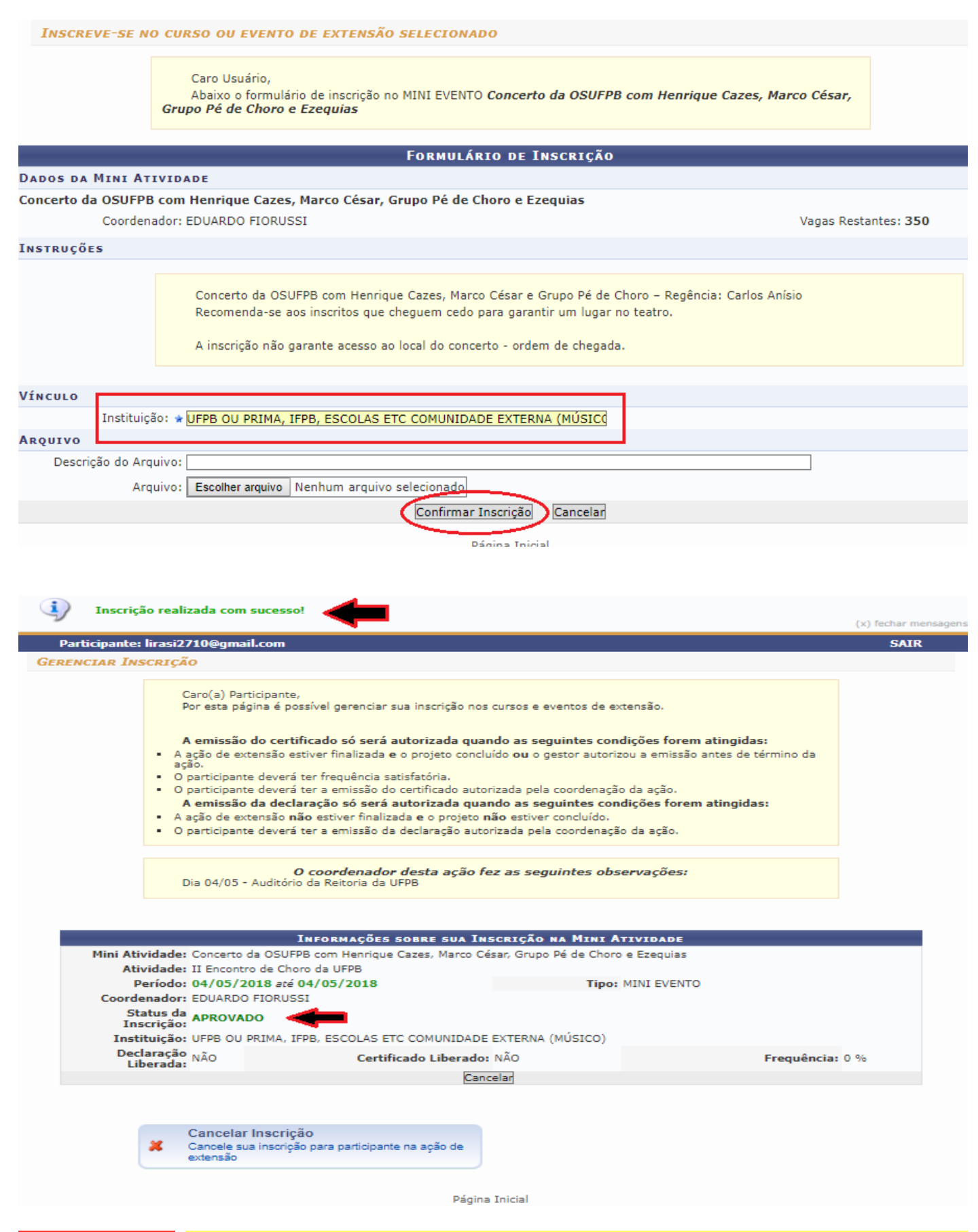

OBSERVAÇÃO: Para participar de diferentes miniatividades, os interessados deverão realizar inscrição em cada uma, conforme demonstrado nos passos 09, 10 e 11 deste tutorial.